## 一、如何授权

(一)登录成功,输入电话号码后,显示如下界面:

| じ 武漢科社               |                                                                                                    | <del>}</del> 平台                        | No.                                                  |   |
|----------------------|----------------------------------------------------------------------------------------------------|----------------------------------------|------------------------------------------------------|---|
|                      |                                                                                                    |                                        | 2016年04月13日,星期三IP:10.5.65.93                         | Ш |
| R                    | <ul> <li>老师甲 0060000 (修改)</li> <li>任职信息</li> <li>院系/部门:教工用户</li> <li>银行信息</li> <li>证件号码: 4201*****0012</li> <li>工资卡号: 1234*****9111</li> </ul> | <b>\$</b> 码]<br><b>负责人操作</b><br>项目授权管理 | <mark>联系方式 [修改]</mark><br>手机号码: 15697181111<br>电子邮箱: |   |
| <b>一风上报</b><br>预算申报者 |                                                                                                    |                                        | 财务查询系统                                               |   |

## (二)选择【项目授权管理】

| 🧐 武漢科技大学 🖁                  | 材务项目授权系统<br>inancial items authorization system |                |               |                  | <b>X</b> | and the second second s |  |  |  |  |
|-----------------------------|-------------------------------------------------|----------------|---------------|------------------|----------|----------------------------------------------------------------------------------------------------|--|--|--|--|
| 📃 我的项目 👔 项目授权 🐁 取消授权 🗐 退出登录 |                                                 |                |               |                  |          |                                                                                                    |  |  |  |  |
| & 当前用户>>工号/学号:00600         | ▲ 当前用户>>工号/学号: 00600000 姓名: 老師甲 部门: 财务处 权限: 数工  |                |               |                  |          |                                                                                                    |  |  |  |  |
| 授权系统列表: 请选                  | 择系统 · · · · · · · · · · · · · · · · · · ·       | ⊻/性日<br>[号/学号: | 卫达作 1         | 双钥杀统             | 授权       | 重置                                                                                                    |  |  |  |  |
| 高速<br>部门编号 项目编号 申报          | <u>择系统</u><br>系统  名称                            | 负责人            | 스포 드포         | 请选择系统            | a        | ムカニン紙和                                                                                                    |  |  |  |  |
| で词<br>査询<br>科研<br>資算        | <del>然成</del><br>系统<br>系统<br>系统                 |                | <u>Ⅰ</u> 授权使用 | 起知时1月-股上的        |          |                                                                                                    |  |  |  |  |
|                             |                                                 |                |               |                  |          |                                                                                                    |  |  |  |  |
|                             |                                                 |                |               |                  |          |                                                                                                    |  |  |  |  |
|                             |                                                 |                |               |                  |          |                                                                                                    |  |  |  |  |
|                             |                                                 |                |               |                  |          |                                                                                                    |  |  |  |  |
|                             | © 2013 <del>J</del>                             | <b>F津神州浩</b> 元 | 天科技有限公司. All  | rights reserved. |          |                                                                                                    |  |  |  |  |

(三)选择【报销系统】后,显示如下图:

| <b>》</b> 武係 | 科技大学      | 4 财务项目授权系统<br>Financial items authorization system | 1 退出贸  | 绿               |                  |    | and the second second s |
|-------------|-----------|----------------------------------------------------|--------|-----------------|------------------|----|----------------------------------------------------------------------------------------------------|
| 当前用户>>:     | 工号/学号: OC | 060000 姓名:老师甲 部门:财务:                               | 处 权限:秦 | 1               |                  |    |                                                                                                    |
| 授权系         | 统列表:      | 报销系统 💌 被授权人工                                       | 号/学号:  |                 | •                | 授权 | 重置                                                                                                    |
| 部门编号        | 项目编号      | 项目名称                                               | 负责人    | 全选反选            | 报销系统<br>起始时间-截止B | 间  | 允许二次授权                                                                                                    |
| 030         | 300XXX    | 2016年省财政高校重点学科专项(<br>测试用)                          | 老师甲    | □ 授权使用          | 2016-04-13 -     |    |                                                                                                    |
|             |           | D DEGREGES.                                        |        |                 |                  |    |                                                                                                    |
|             |           |                                                    |        |                 |                  |    |                                                                                                    |
|             |           |                                                    |        |                 |                  |    |                                                                                                    |
|             |           |                                                    |        |                 |                  |    |                                                                                                    |
|             |           | © 2013 <del>7</del> 3                              | 建袖州浩天  | 科技有限公司, All rid | ahts reserved.   |    |                                                                                                    |

(四)在【被授权人工号/学号】框中输入:被授权人的一卡通号,按下图步骤选择:

| Ű        | ) <b>J</b> | 科技大学      | 4. 财务项目授权系统<br>Financial items authorization system |        |                 | No. The second second s |              |        |     |
|----------|------------|-----------|-----------------------------------------------------|--------|-----------------|----------------------------------------------------------------------------------------------------|--------------|--------|-----|
|          | 我的项目       | 1 🕌 16    | 目授权 🔒 取消授权                                          | 圓 退出到  | 送录              |                                                                                                    |              |        |     |
| <u>.</u> | 当前用户>>     | 工号/学号: 00 | )60000 姓名:老师甲 部门:财务                                 | 处 权限:载 | <u>₩</u> 1、输入-  | 一卡通号                                                                                                    | 5、确ì         | 人授权    |     |
|          | 授权系        | 统列表:      | 报销系统 💌 被授权人工                                        | 号/学号:  | 0061024         | 全議                                                                                                    | 授权           | 重置     |     |
|          | 部门编号       | 项目编号      | 项目名称                                                | 负责人    | 全选 广选           | 报律<br>起始时间                                                                                                    | 有系统<br>-截止时间 | 允许二次授权 | *   |
| 1        | 030        | 300XXX    | 2016年省财政高校重点学科专项(<br>测试用)                           | 老师甲    | ☑ 授权使用          | 2016-04-13                                                                                                    | - 2016-12-31 | •      | )   |
| _        |            |           |                                                     |        | 2、点击授权          | 3、选择                                                                                                    | 起止时间         | 4、选择是名 | 昏允许 |
|          |            |           |                                                     |        | 的项目             |                                                                                                    |              | 被授权人再  | 手授权 |
|          |            |           |                                                     |        |                 |                                                                                                    |              |        |     |
|          |            |           |                                                     |        |                 |                                                                                                    |              |        |     |
|          |            |           | © 2013 天                                            | 津神州浩天  | 科技有限公司. All rig | hts reserved.                                                                                                    |              |        |     |

(五)完成上述步骤,授权成功,点击"确定"。

| Ű | <b>〕</b> 武康 | 科技大       | 身 财务<br>Financial | 项目授权系统<br>items authorization system |                                          |             |                  |       | and the second second s |   |
|---|-------------|-----------|-------------------|--------------------------------------|------------------------------------------|-------------|------------------|-------|----------------------------------------------------------------------------------------------------|---|
|   | 我的项目        | 1) 🙀 14   |                   |                                      |                                          |             |                  |       |                                                                                                    |   |
| * | 当前用户>>      | 工号/学号: 00 | 060000 #          | <b>4名:老师甲 部门:财</b> 务                 | 5处 权限:载                                  | kI.         |                  |       |                                                                                                    |   |
|   | 授权系         | :统列表:     | 报销系统              | ▪ 被授权人工                              | 号/学号:                                    | 0061024     | *徐巍              | 授权    | 重置                                                                                                    |   |
|   | 部门编号        | 项目编号      |                   | 项目名称                                 | 负责人                                      | 全选反选        | 报销系统<br>起始时间-截止B | 间     | 允许二次授权                                                                                                    | ^ |
| 1 | 030         | 300XXX    | 2016年省            | 财政高校重点学科专项<br>来自网页 202.114.255.9     | ( <sub>大厅用</sub><br>5 <mark>的提示信息</mark> |             | 2010 Ct 10 2000  | 12-31 | 允许  ▼                                                                                                    |   |
|   |             |           |                   | 授权成功                                 |                                          |             |                  |       |                                                                                                    |   |
|   |             |           |                   | │ 禁止此页再显示3                           | 讨话框                                      |             | 确定               |       |                                                                                                    |   |
|   |             |           |                   | © 2013 <del>X</del>                  | 津神州浩天                                    | 科技有限公司. All | rights reserved. |       |                                                                                                    |   |

二、如何取消授权

(一)点击【取消授权】框,在系统列表中选择【报销系统】,显示如下:

| <b>〕</b> 武漢科技大                             | ,财务<br>Financial | 项目授权          | <b>X系统</b><br>m system |        | - Par     |      |       |
|--------------------------------------------|------------------|---------------|------------------------|--------|-----------|------|-------|
| 🗐 我的项目 🛛 🚆 项                               | 目授权              | 💑 取消          | 授权 🔳                   | 退出登录   |           |      |       |
| 当前用户>>工号/学号: 0                             | 060000 #         | 1名:老师甲        | 部门:财务处                 | 权限: 教工 |           |      |       |
| 系统列表: 请选择系统                                | -                | 副新            |                        |        |           | 批量取深 | 肖授权   |
| 市法择系统<br>第门编号由报系统                          |                  | 项目专致          | <b>公主</b> 1            |        | 请选择系统     |      |       |
| 品》1364 年10元33<br>报销系统                      |                  | <b>火日·石</b> 柳 | ЛЭД                    | 被授权人   | 起始时间-截止时间 | 二次授权 | 全选 反选 |
| <ol> <li>查询系统<br/>科研系统<br/>预算系统</li> </ol> |                  |               |                        |        | -         | T    |       |
|                                            |                  |               |                        |        |           |      |       |
|                                            |                  |               |                        |        |           |      |       |
|                                            |                  |               |                        |        |           |      |       |
|                                            |                  |               |                        |        |           |      |       |
|                                            |                  |               |                        |        |           |      |       |
|                                            |                  |               |                        |        |           |      |       |
|                                            |                  |               |                        |        |           |      |       |
|                                            |                  |               |                        |        |           |      |       |

(二)选择【报销系统】后,在【取消授权】选择框中打上"√",如下图:

| Ű         | 🌖 武漢科     | 找大学 财       | 务项目授权                         | <mark>系统</mark><br>system |             |                          |            |     |
|-----------|-----------|-------------|-------------------------------|---------------------------|-------------|--------------------------|------------|-----|
|           | 我的项目      | 🏺 项目授权      | 🔵 💑 Raik                      |                           | 退出登录        |                          |            |     |
| <u></u> : | 当前用户>>工号/ | 学号: 0060000 | D 姓名: 老师甲 部                   | 门:财务处书                    | Q限: 教工      |                          |            |     |
|           | 系统列表:报    | 销系统 ▼       | 刷新                            |                           |             |                          | 批重取消授权     |     |
|           | 部门编号      | 项目编号        | 项目名称                          | 负责人                       |             | 报销系统                     |            |     |
|           |           |             |                               |                           | <b>被授权人</b> | 起始时间-截止时间                | 二次授权 全选 反选 |     |
| 1         | 030       | 300XXX      | 2016年省财政<br>高校重点学科<br>春项(测试用) | 老师甲                       | 0061024/徐巍  | 2016-04-13 - 2016-12-31  | 允许 ▼ 図消援収  |     |
|           |           |             |                               |                           |             |                          |            |     |
|           |           |             |                               |                           |             |                          | 在【取消授权】    | 下选择 |
|           |           |             |                               |                           |             |                          |            |     |
|           |           |             |                               |                           |             |                          |            |     |
|           |           |             |                               |                           |             |                          |            |     |
|           |           |             |                               |                           |             |                          |            |     |
|           |           |             |                               |                           |             | and a contained differen |            |     |
|           |           |             | C                             | 2013 天津神                  | 州浩天科技有限公司.A | Il rights reserved.      |            | J   |

(三)点击【批量取消授权按钮】,再确定

| Ű | 🌖 武漢科                                                                          | 找大学 财<br>Finan | 务项目授权。<br>cial items authorization |          |             |                         |             |  |  |  |
|---|--------------------------------------------------------------------------------|----------------|------------------------------------|----------|-------------|-------------------------|-------------|--|--|--|
|   | ■ 我的项目 受 项目授权 当 取器授权 副 退出登录 点击此按钮 ▲ 当前用户>>工号/学号:0060000 #4: 老師甲 部门: 财务处 权限: 截工 |                |                                    |          |             |                         |             |  |  |  |
|   | 系统列表: 报                                                                        | 销系统 ▼          | 副新                                 |          |             |                         | 批重取消獲权      |  |  |  |
|   | 部门编号                                                                           | 项目编号           | 项目名称                               | 负责人      | <b>被授权人</b> | 报销系统<br>起始时间-截止时间       | 二次 使权 全选 反选 |  |  |  |
| 1 | 030                                                                            | 300XXX         | 2016年省财政<br>高校重点学科<br>专项(测试用)      | 老师甲      | 0061024/徐巍  | 2016-04-13 - 2016-12-31 |             |  |  |  |
|   | ★ 坝(煮)(4,円)<br>来自网页 http://202.114.255.95 的确认对22<br>● 命定要执行批量取消授权操作吗?<br>通定 取消 |                |                                    |          |             |                         |             |  |  |  |
|   |                                                                                |                | ©                                  | 2013 天津神 | 州浩天科技有限公司.4 | Il rights reserved.     |             |  |  |  |

## 三、"允许二次授权"的含义

1、选择"允许",表示被授权的人还有权限再授权给他人;但第二次被授权人没有再次授权

给他人的权限。

2、选择"不允许",表示被授权的人没有权限再授权给他人。